## Verbindungs Anleitung CHROMAVISION® PRO MINI

### Wichtige Hinweise

Im Auslieferungszustand des CHROMAVISION® PRO MINI ist die WiFi Funktion deaktiviert. Der Grund für die Inaktivität der WiFi Funktion ist die erforderliche Lizenz zur Verwendung in den verschiedenen Ländern. Um die WiFi Funktion zu aktivieren, starten Sie bitte ihre lokale ChromaWeb™ Installation und folgen den nachfolgenden Anweisungen.

# Konfiguration der Verbindung des CHROMAVISION® PRO MINI mit der lokalen ChromaWeb<sup>™</sup> Version bei der Verwendung eines Kabel.

- 1. Verbinden Sie das CHROMAVISION® PRO MINI via USB-Kabel oder der Docking-Station mit Ihrem PC.
- 2. Installieren Sie den Treiber. Prüfen Sie im Gerätemanager ob im USB-Controller ein Eintrag "BYK-Gardner USB driver" sichtbar ist.

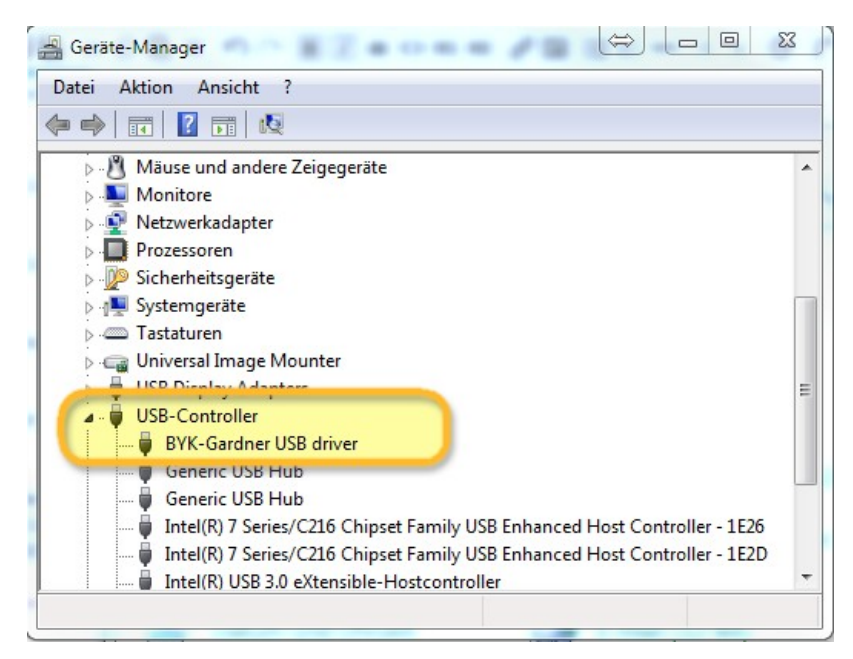

3. Gehen Sie auf "Einstellungen/Hardware" und klicken die Schaltfläche ChromaVision®.

| CHROMAWE                                             | В™                               |                    |              |             | Cromax     |
|------------------------------------------------------|----------------------------------|--------------------|--------------|-------------|------------|
| COLOUR ANCILLARY MIX                                 | PERSONAL FORMULA TOOLS JOB I     | LIST               |              |             | <b>+ i</b> |
| ≡                                                    | Please maintain this information | in on the website. |              |             | I.         |
| My Account  Cuality / Ingredients  Colortool  Search | ChromaVision®                    |                    |              |             |            |
| Fx Formula                                           | Connection Name                  | lp address         | Manufacturer | Model Seria | al         |
| User                                                 |                                  |                    |              |             |            |
| Job Dialog                                           |                                  |                    |              |             |            |
| Hardware                                             |                                  |                    |              |             |            |

4. Klicken Sie die Schaltfläche "Gerät registrieren". Wählen sie nun das richtige Gerät aus und bestätigen mit "OK".

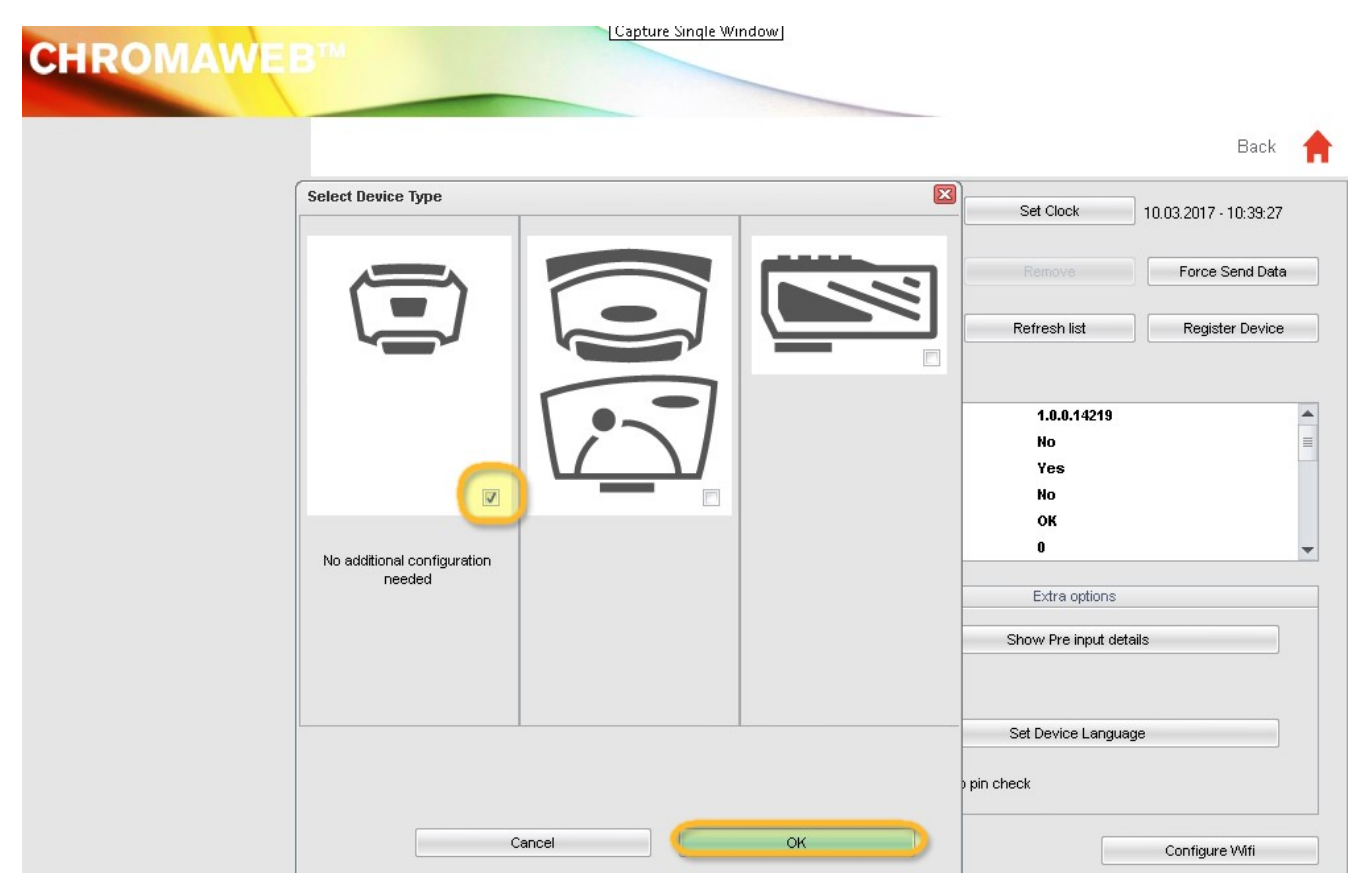

5. Das neue CHROMAVISION® PRO MINI ist nun via Kabel verbunden. Klicken sie nun "WiFi Konfigurieren" um die WiFi Einstellungen vorzunehmen.

|              |                         |              |                      | Васк                  |
|--------------|-------------------------|--------------|----------------------|-----------------------|
| 1204916      |                         | <b>3</b> * [ | Set Clock            | 10.03.2017 - 10:33:08 |
| 1205904      |                         | *            |                      | Force Send Dat        |
| 1217523      |                         |              |                      |                       |
| 1217525      |                         | ∕⊘ -         | Refresh list         | Register Device       |
| Configuratio | n for                   |              |                      |                       |
| Device info  | Firmware version        |              | 1.0.0.14219          |                       |
|              | Enter job name          |              | No                   |                       |
|              | Browse measurements     |              | Yes                  |                       |
|              | Enter name              |              | No                   |                       |
|              | Battery test            |              | ок                   |                       |
|              | Days since last calibr. |              | 0                    |                       |
| Options      | Options                 |              | Extra options        |                       |
|              |                         |              | Show Pre input det   | ails                  |
| ✓ Browse     | neasurements            |              |                      |                       |
| V Beeper     |                         |              |                      |                       |
|              | Erase readings          |              | Set Device Langua    | ge                    |
|              | Job list                |              | Allow skip pin check |                       |

Die Schaltfläche "WiFi Konfiguration" ist nicht verfügbar, wenn die Lizenz für die WiFi Benutzung für Ihr Land nicht erworben wurde.

- 6. Wählen Sie die Schaltfläche "ON" um WiFi zu aktivieren.
- 7. Doppelklicken Sie nun auf den SSID Eintrag Ihres Netzwerkes.

| Network configuration                           |       |         | x |
|-------------------------------------------------|-------|---------|---|
|                                                 | Wi-Fi | OFF ON  |   |
| WLAN-CATeam<br>Could not connect<br>WLAN-CATeam |       | ł       | * |
| axaltacs<br>Secured with WPA2 (AES)             |       | <u></u> |   |
|                                                 |       |         | ш |
|                                                 |       |         |   |
|                                                 |       |         | + |
| Add                                             |       | Refresh |   |

8. Geben Sie nun Ihren Netzwerkschlüssel (Passwort) ein und bestätigen sie mit "Connect"

| Network configuration | ×       |
|-----------------------|---------|
| SSID                  |         |
| axaltacs              |         |
| Security type         |         |
| WPA2 (AES)            |         |
| Channel               |         |
| 1                     |         |
| Password              |         |
| (                     |         |
| Show password         |         |
|                       |         |
|                       |         |
|                       |         |
|                       |         |
|                       |         |
| Cancel                | Connect |
|                       |         |

9. Ihr CHROMAVISION® PRO MINI ist jetzt mit dem WiFi Netzwerk verbunden.

| Network configuration                  |       |         |          | × |
|----------------------------------------|-------|---------|----------|---|
|                                        | Wi-Fi | OFF     | ON       |   |
| axaltacs<br>Connected                  |       |         | <b>~</b> | - |
| WLAN-CATeam<br>Secured with WPA2 (AES  | i)    |         | (?       |   |
| WLAN-CATeam<br>Secured with WPA (TKIP) | )     |         | (f)      | ш |
|                                        |       |         |          |   |
|                                        |       |         |          |   |
|                                        |       |         |          | + |
| Add                                    |       | Refresh |          |   |

#### Konfiguration der Verbindung des CHROMAVISION® PRO MINI mit ihrem WiFi Netzwerk.

Wenn Ihr WiFi bereits aktiv ist, können Sie die Verbindung auch manuell auf Ihrem Gerät einstellen.

- 1. Schalten Sie das CHROMAVISION® PRO MINI ein.
- 2. Drücken Sie auf das "Einstellungen" Symbol. (Schraubenschlüssel, links in der obersten Zeile).

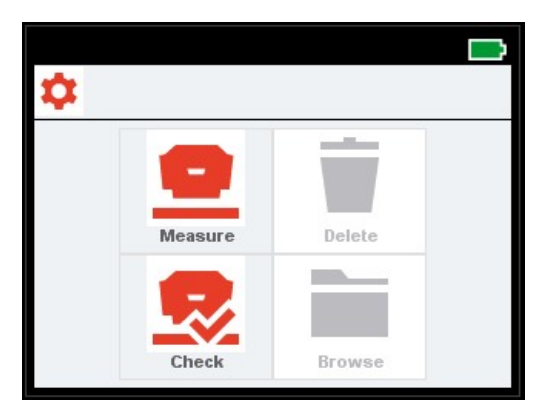

3. Drücken Sie auf "WLAN".

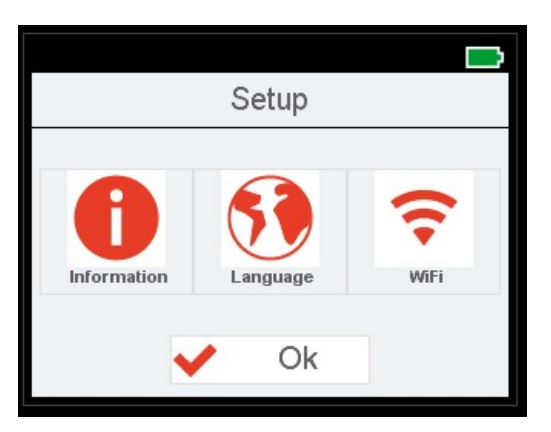

4. Drücken Sie auf die Schaltfläche "Netzwerk wählen".

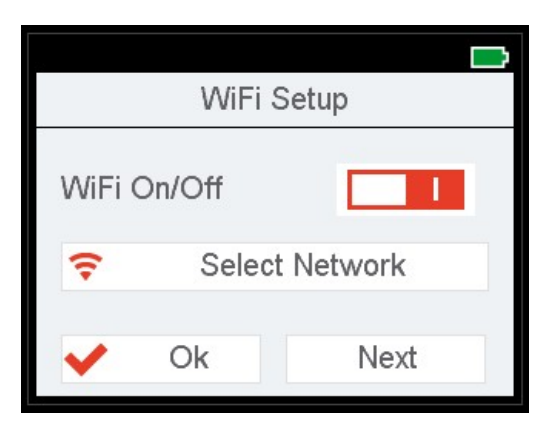

5. Wählen Sie nun den SSID Eintrag ihres WLAN aus und bestätigen mit "OK".

| SSID_1234   | ➡<br>✔ Ok |
|-------------|-----------|
| Wlan SSID 1 |           |
| Wlan SSID 2 |           |
| Wlan SSID 3 |           |
| Wlan SSID 4 |           |
| Wlan SSID 5 |           |
| 144 001D 0  |           |

6. Geben Sie nun Ihren Netzwerkschlüssel (Passwort) ein und bestätigen anschließend mit "OK".

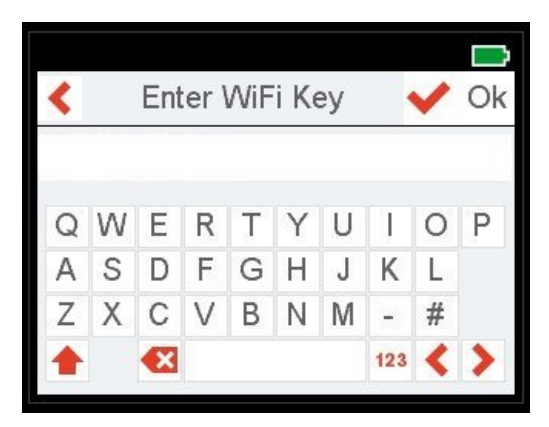

- 7. Das CHROMAVISION® PRO MINI zeigt nun Informationen über die erfolgreiche WLAN Verbindung an.
- 8. Klicken Sie nun auf die Schaltfläche "Informationen" und gehen sie auf die vierte Seite. Hier können Sie nun die IP Adresse Ihres CHROMAVISION® PRO MINI überprüfen.

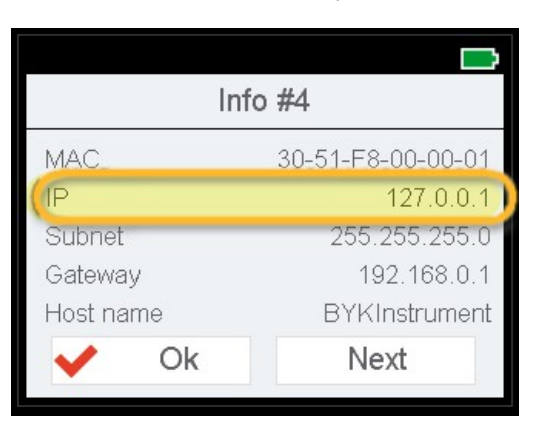

#### Konfiguration der Verbindung des CHROMAVISION® PRO MINI zur ChromaWeb™ Online Version.

\*\*Diese Konfiguration kann zur Verbindung mit Tablets oder Smartphones genutzt werden. \*\*

- 1. Starten Sie ChromaWeb™ im Internetbrowser und melden Sie sich mit Ihrem Firmenkonto an.
- 2. Gehen Sie auf "Einstellungen/Hardware" und klicken sie auf das "+".
- 3. Geben Sie nun den Namen (ohne Leerschritte) und die IP Adresse Ihres CHROMAVISION® PRO MINI ein.

| CHROMAWE              | B™ (          | 2          |            |                 | Crome        |
|-----------------------|---------------|------------|------------|-----------------|--------------|
| COLOUR ANCILLARY MIX  | PERSONAL FORM | IULA TOOLS |            |                 | <b>+ +</b>   |
|                       | Hardv         | vare       |            |                 |              |
| An My Account         | Connection    | Name       | Ip address | Manufacturer Mo | odel Serial  |
| Quality / Ingredients | 1             | TEST_WIFI  | 10.35.3.85 | ВҮК _71         | 34 1204918 👕 |
| Search                |               |            |            |                 | +            |
| Fx Formula            | 10            |            |            |                 |              |
| Volume Suggestion     |               |            |            |                 | +            |
| E Price               |               |            |            |                 |              |
| Job Dialog            |               |            |            |                 |              |
| Stock                 |               |            |            |                 |              |
| Hardware              |               |            |            |                 |              |
| Search Options        |               |            |            |                 |              |

4. Wenn die Verbindung erfolgreich war, wird Ihnen die Model- und Serien-Nr. des CHROMAVISION® PRO MINI angezeigt.

#### Wichtige Hinweise

- 1. Bevor Sie mit den Verbindungseinstellungen beginnen, prüfen Sie bitte ob sich Ihr CHROMAVISION® PRO MINI und Ihr PC/Tablet/Smartphone im selben WLAN befinden.
- 2. Die Übertragung von Messungen kann beim ersten Mal etwas mehr Zeit als üblich in Anspruch nehmen.

## Konfiguration der Verbindung des CHROMAVISION® PRO MINI zur lokalen Insallation von ChromaWeb™ via WiFi.

#### Eine weitere Option um ChromaWeb™ ohne Kabel mit einem CHROMAVISION® PRO MINI zu verbinden.

- 1. Bitte folgen Sie der Prozedur "Konfiguration der Verbindung des CHROMAVISION® PRO MINI mit ihrem WiFi Netzwerk" und der Onlinekonfiguration in ChromaWeb™.
- 2. Wenn die lokale Version ChromaWeb<sup>™</sup> mit der online Version ChromaWeb<sup>™</sup> verknüpft ist, so ist das CHROMAVISION® PRO MINI auch online sichtbar sein.